## **-brahms**

# **Burglar Alarm System** C4UC0201 - C4UC0401 - C4UC0801

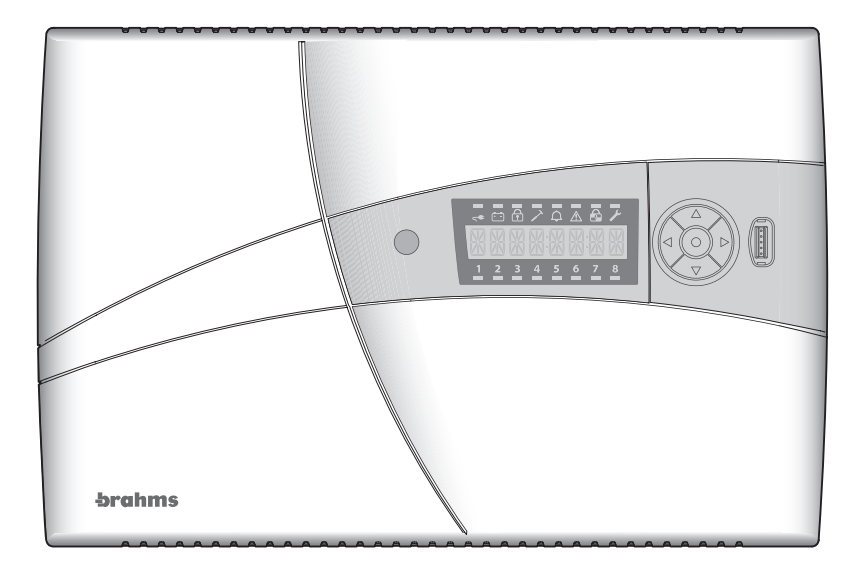

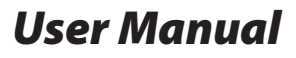

08-02-10/24800310

## GLOSSARY

#### **Zones or Inputs**

Zones or Inputs mean the sources from which the alarms originate, which can be:

movement sensors, contact sensors applied on doors and windows and any other alarm detector that can be connected to the System.

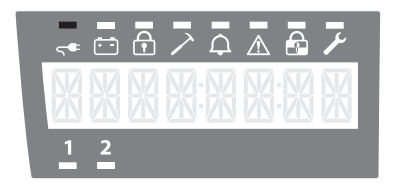

#### C4UC0201 Control Panel

It has 2 Zones or Inputs that are shown in the lower part of the display.

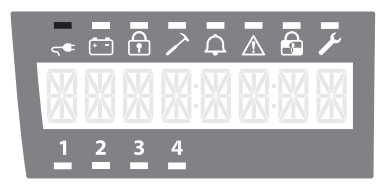

#### C4UC0401 Control Panel

It has 4 Zones or Inputs that are shown in the lower part of the display.

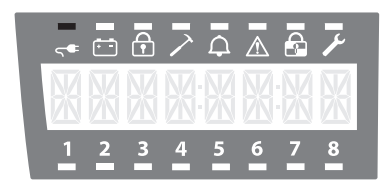

#### C4UC0801 Control Panel

It has 8 Zones or Inputs that are shown in the lower part of the display and can be grouped into a maximum of 4 Areas.

#### Areas

The **C4UC0801** control panel makes it possible (**Installer's task**) to group the available Zones or Inputs into a maximum of 4 Areas.

It is possible, for example, to associate the Zones to which the perimeter sensors are connected to Area 1, and the Zones to which the volumetric sensors are connected to Area 2; in this way, by activating only Area 1 it is be possible to move around freely inside the building while the System is armed to specifically protect against any possible intrusions.

## CONTENTS

| Chapter                                                                                   | Pag        | ge |
|-------------------------------------------------------------------------------------------|------------|----|
| GLOSSARY                                                                                  | page       | 2  |
| CONTROL PANEL                                                                             | page       | 4  |
| Visual signals on the Control Panel display (upper part)                                  |            | 4  |
| Visual signals on the Control Panel display (lower part)                                  |            | 5  |
| Intrusion Alarm                                                                           |            | 5  |
| Tamper alarm                                                                              |            | 5  |
| USER FUNCTIONS AVAILABLE USING KEYS OR KEYPADS                                            | page       | 6  |
| total arming of the system                                                                |            | 6  |
| total disarming of the system                                                             |            | 6  |
| forced arming of the system                                                               |            | 6  |
| Assault Alarm activation                                                                  |            | 6  |
| Resetting alarms saved by the Control Panel                                               |            | 7  |
| Silencing acoustic alarm signals                                                          |            | 7  |
| Deactivating the keypad Buzzer                                                            |            | 7  |
| Test Display                                                                              |            | 7  |
| Partial arming of the System from the Control Panel with a contact key                    |            | 7  |
| Procedure for partial arming of the System from inserters or keypads external to the Con- | trol Panel | 8  |
| OPERATION OF THE DISPLAY IN THE USER MENU                                                 | page       | 9  |
| FUNCTIONS AVAILABLE FROM THE "USER MENU"                                                  | page       | 10 |
| Accessing the User Menu                                                                   |            | 10 |
| Key Programming                                                                           |            | 10 |
| Deleting one or all keys                                                                  |            | 10 |
| Inserting a code via the keypad (optional)                                                |            | 11 |
| Deleting a code via the keypad (optional)                                                 |            | 11 |
| Test Siren                                                                                |            | 11 |
| Password for activation via SMS.                                                          |            | 12 |
| Exiting from the User Menu                                                                |            | 12 |
| OPTIONAL INSERTER BXINIR AND INFRARED KEY BXKEIR01                                        | page       | 13 |
| FUNCTIONS OF THE ADDITIONAL KEYPAD BXTAIN                                                 | page       | 14 |
|                                                                                           |            |    |

## **CONTROL PANEL**

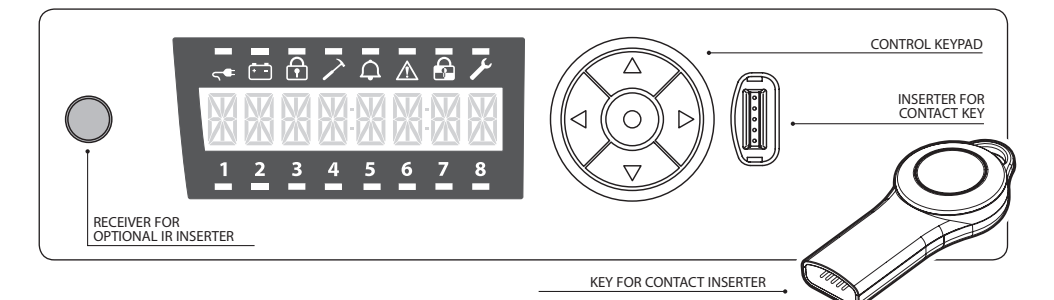

#### Visual signals on the Control Panel display (upper part)

| Description         | Carry In al  | LED col- | Chatrup                | Meaning                                                                                     |                   |  |
|---------------------|--------------|----------|------------------------|---------------------------------------------------------------------------------------------|-------------------|--|
| Description         | Symbol       | our      | Status                 | Control Panel ON                                                                            | Control Panel OFF |  |
| Network<br>presence | <b>∽</b>     | Green    | Lit<br>Flashing<br>Off | 230 V AC present<br>No network                                                              |                   |  |
| Battery status      | · -          | Yellow   | Lit<br>Flashing<br>Off | Battery run down (in the case of no network)<br>Battery Charged (in the case of no network) |                   |  |
| ON/OFF              | Ŧ            | Green    | Lit<br>Flashing<br>Off | system armed<br>In / Out time                                                               | system disarmed   |  |
| Sabotage            | $\mathbf{>}$ | Red      | Lit<br>Flashing<br>Off | Sabotage in progress<br>Tamper alarm saved<br>No sabotage in progress                       |                   |  |
|                     | •            |          | Lit                    | Alarm in progress                                                                           | System Not Ready  |  |
| Alarm               |              | Red      | Flashing<br>Off        | Alarm Saved<br>No alarm                                                                     |                   |  |
| Fault               | $\triangle$  | Yellow   | Lit<br>Flashing<br>Off | Generic fault (fuse F2 / external bus)<br>Fault saved<br>No Fault                           |                   |  |
| Exclusion           |              | Yellow   | Lit<br>Flashing<br>Off | At least one zone excluded                                                                  |                   |  |
| Maintenance         | ×            | Yellow   | Lit<br>Flashing<br>Off |                                                                                             | Maintenance       |  |

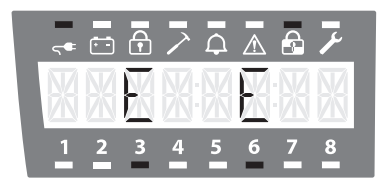

## Excluded Zones Display

When the LED of the  $\widehat{\mathbf{a}}$  icon is lit, this indicates the division of the system, that is, the exclusion of some zones (see the example to the left).

LED lit + "E" on the display = Zone Excluded LED off = Zone Included

## **-brahms**

#### Visual signals on the Control Panel display (lower part)

|                                     |                        | 150    |                        | Meaning                |                      |
|-------------------------------------|------------------------|--------|------------------------|------------------------|----------------------|
| Description Symbol co               |                        | colour | Status                 | Control Panel ON       | Control Panel<br>OFF |
| Exclusion<br>Status of the<br>zones | <u>1 2 3 4 5 6 7 8</u> | Red    | Lit<br>Flashing<br>Off | Zone ex<br><br>Zone In | cluded<br><br>cluded |
| Burglar<br>Alarm                    |                        |        | Lit                    | Zone in alarm          | Zone not ready       |
|                                     |                        | Red    | Flashing               | Alarm Saved            |                      |
|                                     |                        |        | Off                    | Zone idle              |                      |
|                                     |                        |        | Lit                    | Zone in alarm          | Zone not ready       |
| Tamper<br>Alarm                     | TTTTTT                 | Red    | Flashing               | Alarm Saved            |                      |
|                                     | 1 2 3 4 5 6 7 8        |        | Off                    | Zone idle              |                      |

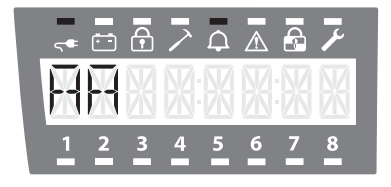

#### **Intrusion Alarm**

The figure to the side shows an example of an Intrusion Alarm in progress involving Zones 1 and 2.

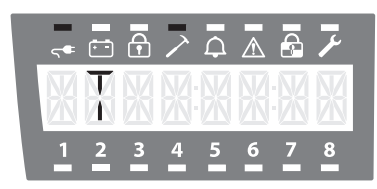

#### Tamper alarm

The figure to the side shows an example of a Tamper alarm in progress involving Zone 2.

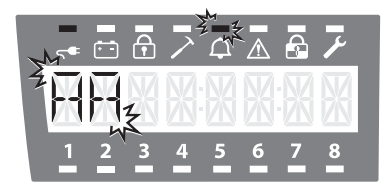

## Note:

If a sensor has found an alarm that has stopped, the alarm will be shown as flashing instead of constant on the display. In this way it is possible to establish in which zone the alarm has occurred even if it is no longer in progress.

## USER FUNCTIONS AVAILABLE USING KEYS OR KEYPADS

| Via Contact Key                                                                               | Via Infrared Key                                                                                                    | Via Keypad                                                                                                    |  |  |
|-----------------------------------------------------------------------------------------------|----------------------------------------------------------------------------------------------------|----------------------------------------------------------------------------------------------------|--|--|
| or from an External Inserter                                                                  | or from an External Inserter (optional) or from an External Inserter Inserter                                                          |                                                                                                    |  |  |
|                                                                                               |                                                                                                    | <ul> <li>(4) (5) (6) (4)</li> <li>(7) (8) (9) (-)</li> <li>(7) (8) (9) (-)</li> <li>(8) (9) (-)</li> <li>(8) (9) (-)</li> <li>(8) (10) (-)</li> <li>(8) (10) (-)</li> <li>(8) (10) (-)</li> <li>(8) (10) (-)</li> <li>(8) (10) (-)</li> <li>(8) (10) (-)</li> <li>(8) (10) (-)</li> <li>(8) (10) (-)</li> </ul> |  |  |
|                                                                                               | TOTAL ARMING OF THE SYSTEM                                                                                                    |                                                                                                    |  |  |
| With the system disarmed, insert and remove a valid key.                                      | With the system disarmed, send<br>an impulse with a duration of 0.5<br>to 3 seconds.                                                   | With the system disarmed, type: <valid code=""> + <math>\bigcirc</math></valid>                                                                                                    |  |  |
| TOTAL DISARMING OF THE SYSTEM                                                                 |                                                                                                    |                                                                                                    |  |  |
| With the system armed (even par-<br>tially), insert and remove a valid<br>key.                | With the system armed (even par-<br>tially), send an impulse with a<br>duration of 0.5 to 3 seconds.                                   | With the system armed (even par-<br>tially), type:<br><valid code=""> + (-2)</valid>                                                                                                    |  |  |
| FORCED ARMING OF THE SYSTEM*                                                                  |                                                                                                    |                                                                                                    |  |  |
| With the system disarmed, insert<br>a valid key, and remove it keeping<br>the button pressed. | With the system disarmed, send<br>a impulse with a duration of 0.5<br>to 3 seconds, and then a second<br>impulse of the same duration. | With the system disarmed, type:<br><valid code=""> + <math>\textcircled{-}</math> + <math>\textcircled{-}</math></valid>                                                                                                    |  |  |
| ACTIVATION OF THE ASSAULT ALARM**                                                             |                                                                                                    |                                                                                                    |  |  |
| Insert a valid key with the but-<br>ton already pressed and then<br>remove the key.           |                                                                                                    | Type:<br>(*) + <valid code=""> + (=)</valid>                                                                                                    |  |  |

- \* "Forced Arming" of the system refers to the possibility of arming the system even if one or more Zones are in alarm status; this choice implies that the Zones in alarm status when the "Forced Arming" is performed will be ignored by the system until the next activation cycle.
- \*\* The appropriately programmed "Assault Alarm" is able to activate signals that are useful for requesting help (for example, a telephone dialler) without alarming a possible attacker.

## **A** warning

If forced arming is enabled during installation, there will be a few seconds' delay when the Control Panel is activated in order to give the User time to perform the necessary operations for accessing the Forced Arming procedure.

#### **Resetting alarms saved by the Control Panel**

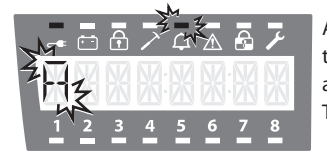

As an example, the figure to the side shows an "Intrusion Alarm" in Zone1; the fact that the LED and "A" are flashing indicates that the alarm has already occurred and has been saved.

To reset saved alarms proceed as follows:

#### With a contact key

• keep the ▼ button held down, insert a valid contact key, remove the key, release the ▼ button; In any case the signals are reset automatically the next time that the system is armed.

#### Silencing acoustic alarm signals

Acoustic alarm signals are silenced by inserting a valid key and pressing the ● pushbutton without changing the activation status of the Control Panel, or whenever the system is disarmed.

#### **Deactivating the keypad Buzzer**

#### This function can be performed only on the Control Panel.

To deactivate control panel buzzer simply keep the ▼ button pressed for at least 3 seconds; to reactivate it do the same.

#### **Test Display**

#### This function can be performed only on the Control Panel.

To test the display just keep the  $\blacktriangle$  button pressed for at least 3 seconds: all the graphical elements of the display and the lighting LED will come on for 1 second.

#### Partial arming of the System from the Control Panel with a contact key

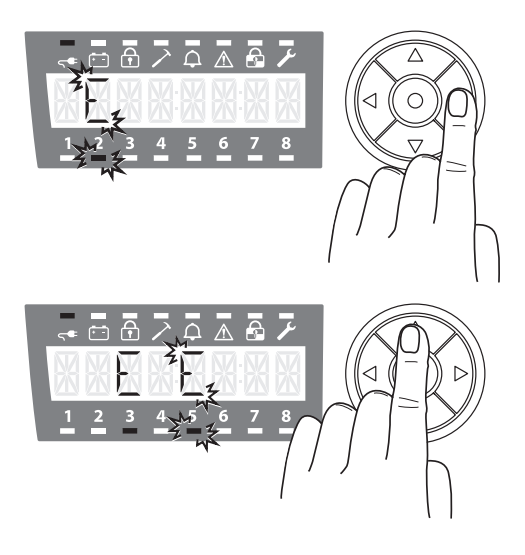

With the system disarmed or armed, insert a valid key into the control panel, press the **>** pushbutton for 3 seconds, after which the Zone or Area to be excluded will start to flash.

Using the  $\blacktriangleleft$   $\blacktriangleright$  buttons it is possible to scroll through the available Zones/Areas; press the  $\checkmark$   $\blacktriangle$  buttons to changed the status from included to excluded, as shown on the display.

**LED lit constantly + "E" constant = Zone Excluded** Repeat the above operations for all Zones or Areas whose arming status you wish to change.

When you have obtained the desired configuration, press the  $\bullet$  button to confirm the choice made and extract the key.

The LEDs and the "E" that remain lit at the end of the operations are those that correspond to the excluded zones. Procedures for partial arming of the System from inserters or keypads external to the Control Panel

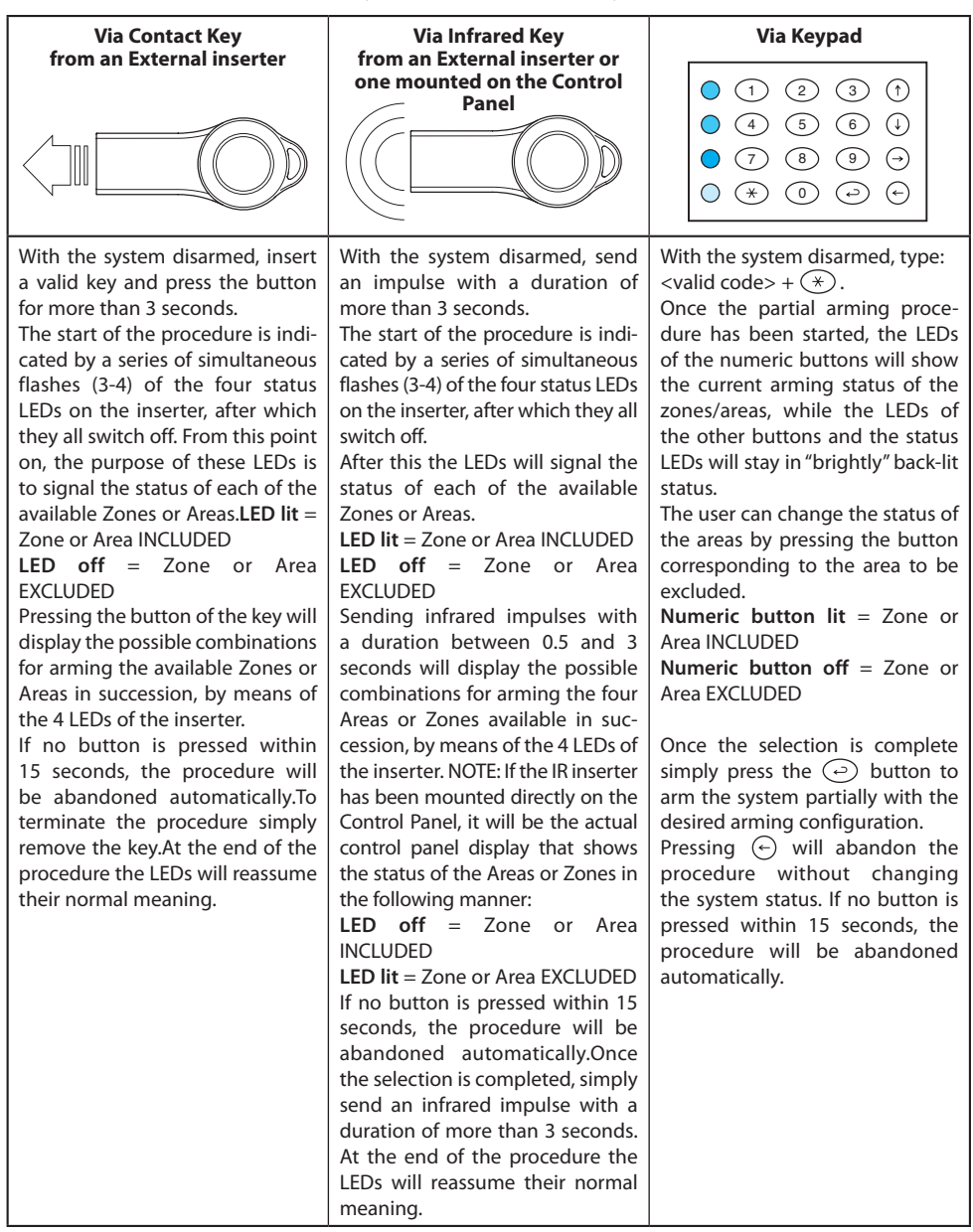

## **OPERATION OF THE DISPLAY IN THE USER MENU**

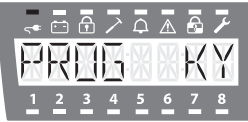

The **▼**▲ buttons allow you to scroll through the possible parameters to be changed or actions to be performed.

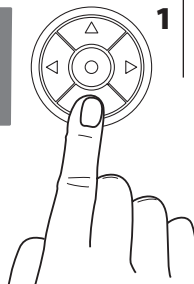

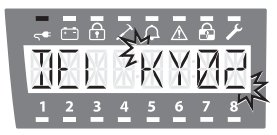

Once the desired parameter is displayed, when you press the • button the modifiable value will start to flash or, in the case of an action to be performed, the pushbutton

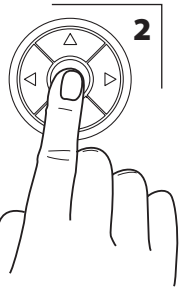

4

will assume the function described in step 4.

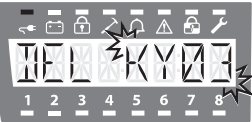

contains.

3 The **▼**▲ buttons are used to select the options associated / with the highlighted field or to modify the values that it

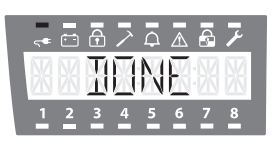

When you press the pushbutton to confirm the choice made, the message "DONE" will appear for a few seconds on the display, after

which the display will once again show the startup window.

• Should it be necessary to abandon the data entry procedure in progress, just press the < pushbutton to return to the previous window.

## FUNCTIONS AVAILABLE FROM THE "USER MENU"

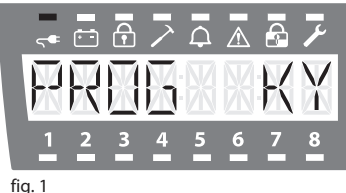

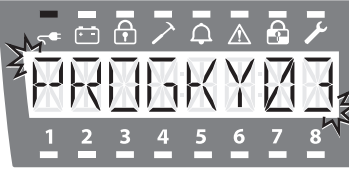

fig. 2

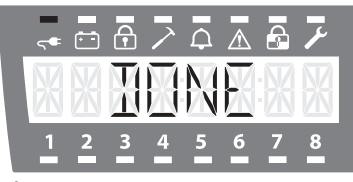

fig. 3

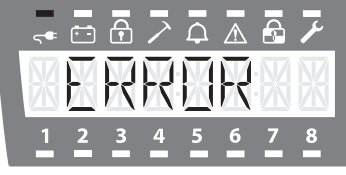

fig. 4

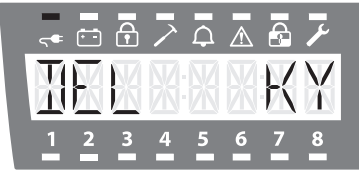

fig. 5

#### Accessing the User Menu.

To access the User Menu, with the system disarmed, simply insert a valid key and press the • • buttons at the same time; the first programmable parameter will appear on the display; at this point extract the key and proceed with the programming.

#### **Key Programming.**

The first parameter to appear in order is key programming (fig. 1). Pressing the pushbutton • causes the number of the key (fig. 2) that you are going to program (from 1 to 10) to appear automatically. The entire message flashes for the next 10 seconds, which is the time available to insert a contact key or to send an impulse with an IR key.

If the operation is completed successfully, the message "DONE" (fig. 3) is displayed, otherwise the message "ERROR" (fig. 4) is shown. The message "ERROR" if the storage locations in memory (max10) for the key codes have been used up. Press the 4 button to return to the "PROG KY" window.

#### 🔊 Note:

since it is possible, as we shall see later, to "delete" a key, it is recommended to keep a written note associating the User name to the key number.

#### Deleting one or all keys

After the "PROG KY" window, press the ▼ button to access the "DEL KY" (fig. 5) window; when you press the • button, the zone of the display (fig. 6) that specifies the number of the key to be deleted (KY01, KY02, KY03, KY04, KY05, KY06, KY07, KY08, KY10, TOT) will flash; if you select the desired key and press the 
button the message "DONE" will appear to notify you that that the key has been deleted.

Press the ◀ button to return to the "DELKYXX" window from which you can select any other key to be deleted; by pressing the < button you will be returned to the "DEL KY" window.

#### WARNING

If you select "DELL ALL" and press ● all the keys will be deleted.

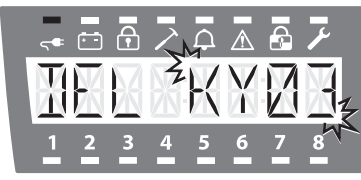

fig. 6

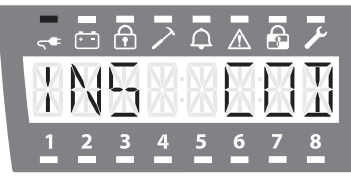

fig. 7

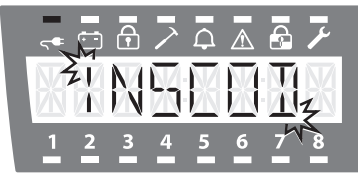

fig. 8

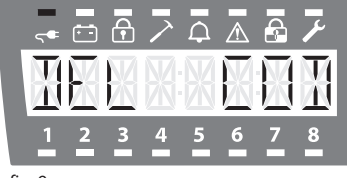

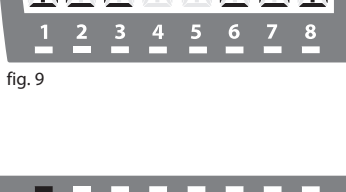

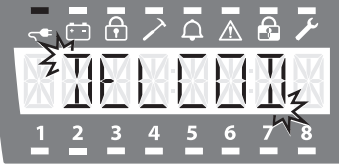

fig. 10

## Inserting a code via the keypad (optional)

After the "DEL KY" window, you can press the  $\checkmark$  button to access the "INS COD" window (fig. 7). If you press the  $\bigcirc$  pushbutton, the message "INSCOD" appears automatically (fig. 8), and will flash for the following 60 seconds which is the time that you have in order to type a valid code (minimum 4 and maximum 6 digits) on the BXTAIN keypad, followed by the a button.

If the operation is completed successfully, the message "DONE" (fig. 3) is displayed, otherwise the message "ERROR" (fig. 4) appears.

Press the ◀ button to return to the "INS COD" window.

## Note:

When you enter a keypad code, the default password of the Control Panel is invalidated. Therefore, for all the arming (partial or total) and disarming operations, both locally and remotely (by GSM or supervisor) the keypad code entered must be used.

## Deleting a code via the keypad (optional)

After the "INS COD" window, you can press the  $\mathbf{\nabla}$  button to access the "DEL COD" window (fig. 9).

If you press the  $\bullet$  button, the message "DELCOD" (fig. 10) appears automatically, and will flash for the following 60 seconds, which is the time that you have to type the code to be cancelled on the BXTAIN keypad, followed by the (-) button.

If the operation is completed successfully, the message "DONE" (fig. 3) is displayed, otherwise the message "ERROR" (fig. 4) appears.

Press the ◀ button to return to the "DEL COD" window.

#### 🔊 Note:

When the keypad code is deleted, the default password of the Control Panel becomes valid again. Therefore, for all the arming (partial or total) and disarming operations, both locally and remotely (by GSM or supervisor) the default password can be used.

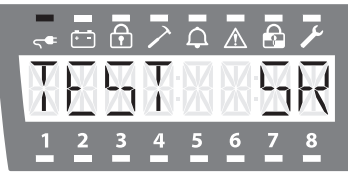

fig. 11

#### **Test Siren**

After the "DEL COD" window, you can press the  $\blacksquare$  button to access the "TEST SR" window (fig. 11).

Pressing the ● button activates the alarm relay for 3 seconds, during which the message "TESTSR" will flash (fig. 12).

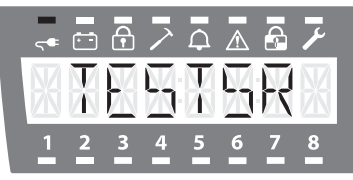

fig. 12

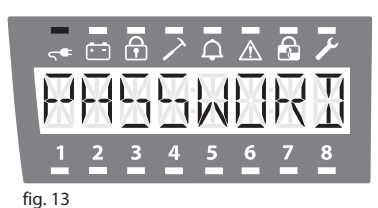

#### Password for activation via SMS

After the "DEL COD" window, you can press the  $\checkmark$  button to access the "PASSWORD" window (fig. 13).

Pressing the  $\bullet$  button will display the numbers (fig. 14) that make up the password to be typed for activation via SMS.

## Note:

The details of this function are illustrated within the instructions for the telephone dialler (optional) BXGM0001.

#### 🔊 Note:

Warning: this password is valid only if a personalised user code has not been entered (see "Inserting a code via the keypad") or if the personalised user code entered has been cancelled (see "Deleting a code via the keypad").

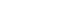

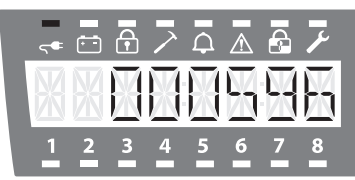

fig. 14

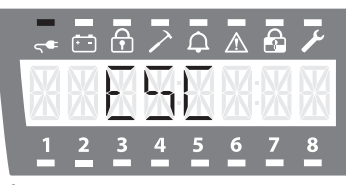

#### Exiting from the User Menu.

After the "PASSWORD" window, you can press the ▼ button to access the "ESC" window (fig. 15). Press ● to exit from the "User Menu".

At this point the display will return to show the situation prior to entering the "User Menu".

fig. 15

## **OPTIONAL INSERTER BXINIR AND INFRARED KEY BXKEIR01**

Green LED "Network Presence"

Green LED "system Armed/Disarmed"

Red LED "Alarm"

Yellow LED "Partial Arming"

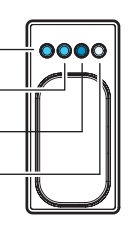

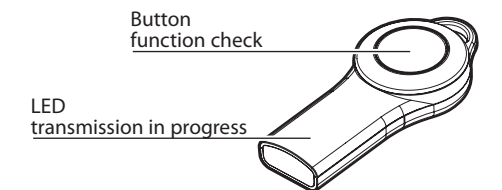

|         |        | Meaning                                                |                                              |                     |  |  |
|---------|--------|--------------------------------------------------------|----------------------------------------------|---------------------|--|--|
| LED     | Colour | lit                                                    | flashing                                     | off                 |  |  |
| network | green  | network presence                                       | battery run down<br>in absence of<br>network | no network          |  |  |
| on/off  | green  | armed                                                  | entry time exit<br>time                      | not armed           |  |  |
| alarm   | red    | Alarm (system armed) /<br>Not Ready (system disarmed)  | alarm memory                                 | No alarm /<br>Ready |  |  |
| partial | yellow | System partially armed<br>or inputs temporary excluded | -                                            | -                   |  |  |

## Notes:

- The functions that can be performed using an infrared key are described in the detail in the tables on page 6 and page 8
- The keys, whether contact or infrared, are capable of generating a variable random code with up to 16 million combinations.

## FUNCTIONS OF THE ADDITIONAL KEYPAD BXTAIN

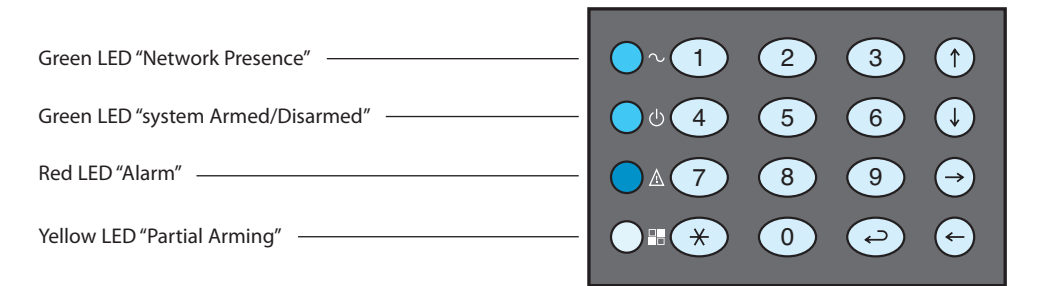

|          |        |        | Meaning                                                |               |                     |  |
|----------|--------|--------|--------------------------------------------------------|---------------|---------------------|--|
| LED Colo |        | Icon   | lit                                                    | flashing      | off                 |  |
| network  | green  | $\sim$ | network presence                                       | battery fault | no network          |  |
| on/off   | green  | Ċ      | armed                                                  | exit time     | not armed           |  |
| alarm    | red    | ⚠      | Alarm (system armed) /<br>Not Ready (system disarmed)  | alarm memory  | No alarm /<br>Ready |  |
| partial  | yellow |        | System partially armed<br>or inputs temporary excluded | -             | -                   |  |

The additional keypad **BXTAIN01** allows you to manage some basic functions of the burglar alarm system by means of key combinations shown in the table further on.

| Key Combinations                          | Action                                             |
|-------------------------------------------|----------------------------------------------------|
| < User Code> + (+)                        | Arming / Disarming of the control panel            |
| < User Code> + 🛞                          | Start of Partial Arming Procedure*                 |
| < User Code> + 🔄                          | Alarm Memory Reset                                 |
| < User Code> + 🖯                          | Alarm Silencing                                    |
| Press the buttons $\bigcirc$ + 1          | Deactivating and reactivating the keypad Buzzer    |
| Press the buttons $\bigcirc$ + 2          | Deactivating and reactivating button back-lighting |
| Press the buttons $\bigcirc$ + $\bigcirc$ | Deactivating and reactivating the status LEDs      |

## Note:

- \* The procedure for Partial arming using the keypad is described in detail in the table on page 8.
- The BXTAIN keypad allows more than 1,110,000 combinations to be typed

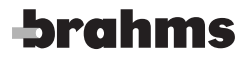

BPT Spa Centro direzionale e Sede legale Via Cornia, 1/b 33079 Sesto al Reghena (PN) - Italia http://www.bpt.it - mailto: info@bpt.it